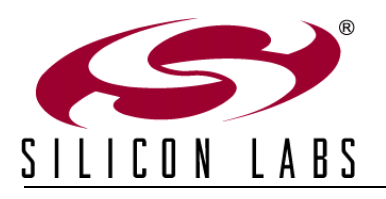

## Si1140 DEVELOPMENT KIT QUICK-START GUIDE

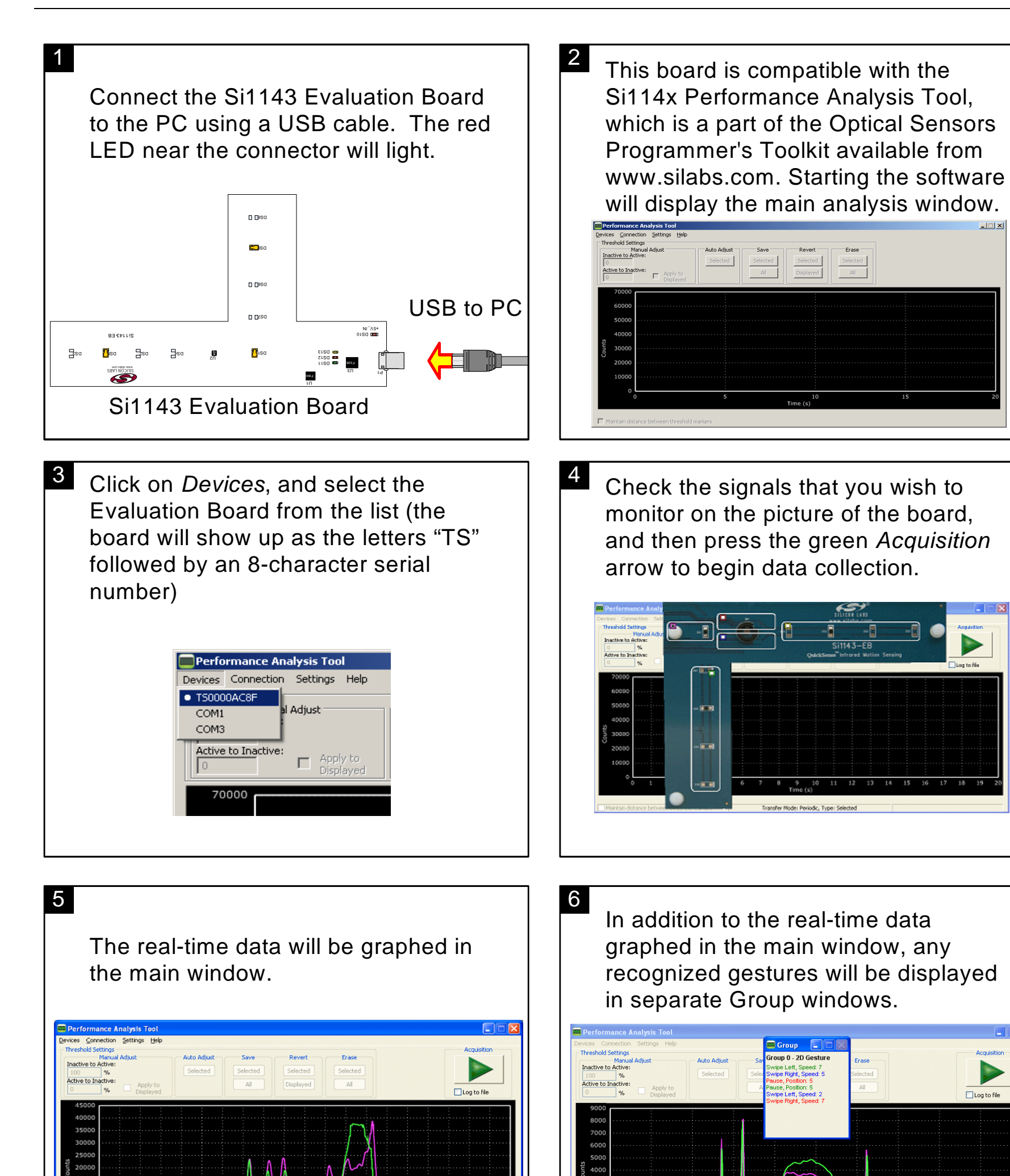

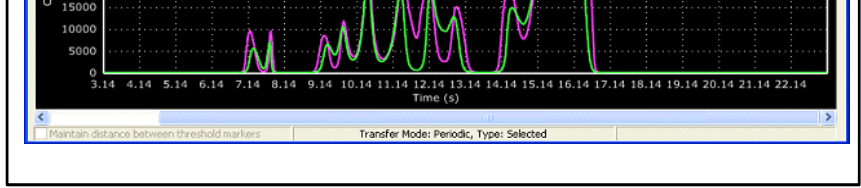

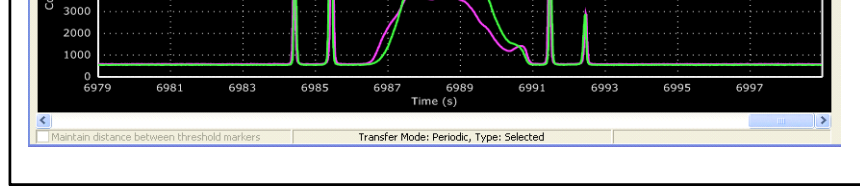

For more information, including supporting software and documentation, please visit the Silicon Labs Si1140 Development Kit website located at *http://www.silabs.com/Si1140DK*.

Silicon Laboratories Inc. 400 W Cesar Chavez Austin, TX 78701 Email: MCUinfo@silabs.com Internet: www.silabs.com Copyright © 2013 by Silicon Laboratories

Rev. 0.3 6/13